- 1 Install the driver of your USB to RS232 converter, and check the COM number
- 2 Run T-boot.exe, please turst this softwer or turn off your antivirus programe

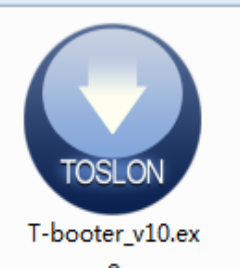

3 open firmware 'AP\_CCU\_V3.3.1\_170111.tfu'

| T-Boot                           | 0                           | 83           |          |    |
|----------------------------------|-----------------------------|--------------|----------|----|
| Help                             |                             |              |          |    |
| Fireware Open<br>Fireware Select | Firmware<br>Serial Pert Sel | eet          |          |    |
| Firmware Update                  | 2                           | _            |          |    |
| Status                           |                             | _            |          |    |
|                                  |                             |              |          |    |
|                                  | 57                          |              |          |    |
|                                  |                             |              |          |    |
| Ready                            | V                           |              |          |    |
| ●打开                              |                             |              |          | ×  |
| TC-106 Firmware_170111 + CCU +   | ,                           | • + / 旅家 cci | <i>V</i> | ٩  |
| 组织 ▼ 新建文件夹                       |                             |              | )# • E   |    |
| ▲ ☆ 枚離夹 ▲ 名称 ▲                   | 修改日期                        | 奥型           | 大小       |    |
| 🙀 下號                             | 2017/1/11 14:20             | 文件夹          |          |    |
| ■ 貞面                             | 2017/1/11 14:05             | TFU 文件 34 KB |          | KB |
| 3. 最近访问的位置                       |                             |              |          |    |
|                                  |                             |              |          |    |
| > 🗃 税類                           |                             |              |          |    |
| > 🔛 图片                           |                             |              |          |    |
| > 🖸 文档                           |                             |              |          |    |
| ▷ 👌 當乐                           |                             |              |          |    |
| * (學 计算机                         |                             |              |          |    |
| 文件名(N):                          |                             | • (*.tfu)    |          |    |
|                                  |                             | 打开(0)        |          | *  |
|                                  |                             |              |          |    |

4 select before COM Port to connect the CCU

| O T-Boot                                                                                               |                    |
|----------------------------------------------------------------------------------------------------|--------------------|
| Help select COM Port(install driv                                                                      | er first)          |
| Firmware Firmware Select C:\Users\Jun\Desktop\TC-106 Firmware_170111\CCU\AP_CCU_V3.3.1 Firmware Update | Serial Port Select |
| Status<br>Firmware: TAPC-100, Version: V3.3.1                                                          |                    |
| Ready                                                                                                  |                    |

- 5 Power on the CCU, and the LED will be always on (means the hardware connected).
- 6 press [Firmware Update] button to update CCU, the LED will be flashing
- 7 Wait when updating, and please restart the CCU after update.